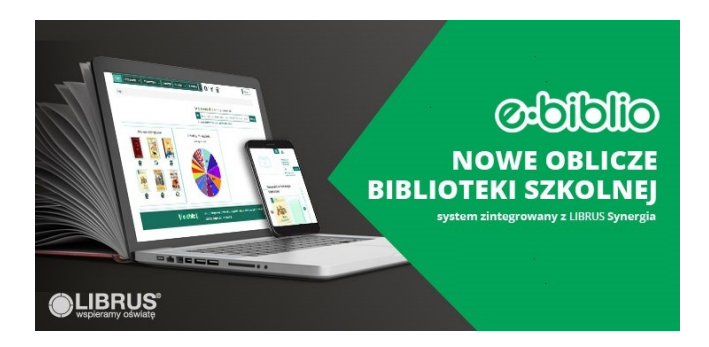

Zapraszam wszystkich czytelników do korzystania ze zbiorów naszej E-BIBLIOteki.

Biblioteka szkolna ma teraz nowoczesne, skomputeryzowane oblicze.

Wszystkie książki zostały wprowadzone do nowego programu E-BIBLIO firmy LIBRUS SYNERGIA, służącego do katalogowania zbiorów bibliotecznych, inwentaryzowania oraz wypożyczania książek.

**E-BIBLIO** jest również innowacyjnym narzędziem do tworzenia i prowadzenia kont czytelników, które pozwala uczniom na dostęp do zasobów biblioteki na urządzeniach mobilnych. Dzięki programowi **czytelnik może sprawdzić jakie książki ma wypożyczone, kiedy powinien je zwrócić oraz może zarezerwować interesującą go książkę z dowolnego miejsca pobytu**.

Obecnie istnieje możliwość **przeglądania księgozbioru przez Internet**. Logując się na swoje konto w systemie LIBRUS Synergia wszyscy użytkownicy naszej biblioteki mogą zarezerwować on-line wybraną książkę, niezależnie od jej godzin otwarcia.

Przeglądać nasz księgozbiór może każdy, natomiast rezerwacji książki może dokonać tylko użytkownik biblioteki (uczeń, nauczyciel).

Aby zalogować się do systemu e-biblio należy wykorzystać swój login i hasło z LIBRUS Synergia.

## Zapraszam do przeglądania katalogu online biblioteki.

## KATALOG ONLINE BIBLIOTEKI SZKOLNEJ

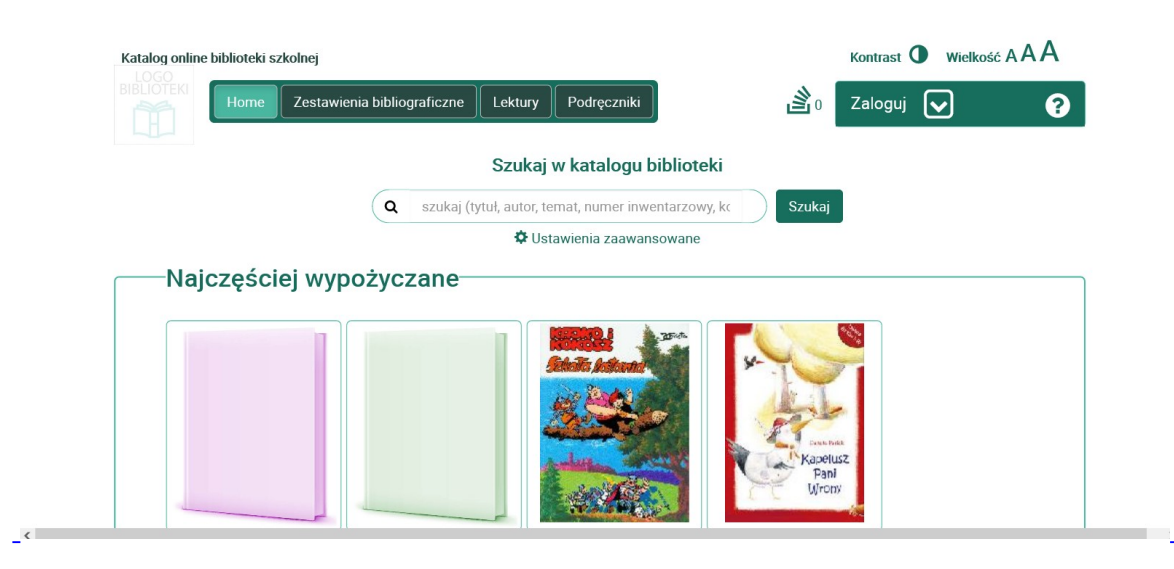

## Instrukcja logowania do E-BIBLIO

1. Logujemy się na swoje konto na Librus Synergia.

2. Wybieramy **MODUŁY**, a następnie **e-biblio (biblioteka)** i jesteśmy na swoim koncie czytelnika.

3. W katalogu bibliotecznym w miejscu "szukaj" wpisujemy tytuł lub autora szukanej książki.

4. Po wybraniu książki, która nas interesuje klikamy "rezerwuj". Po zaakceptowaniu rezerwacji przez nauczyciela bibliotekarza można zgłosić się do biblioteki po zarezerwowaną książkę.

Sposób logowania się do sBiblio przez stronę internetową naszej szkoły:

- 1. Wejdź na stronę naszej szkoły.
- 2. Kliknij na aktywny pasek KATALOG ONLINE BIBLIOTEKI SZKOLNEJ

| Katalog online biblioteki szkolnej                                | Kontrast <b>①</b> Wielkość AAA |
|-------------------------------------------------------------------|--------------------------------|
| BIBLIOTEKI Home Zestawienia bibliograficzne Lektury Podręczniki ) | Zaloguj 📐 💡                    |
| Szukaj w katalogu biblioteki                                      | Login                          |
| Q szukaj (tytuł, autor, temat, numer inwentarzowy, kc Szukaj      | Hasło                          |
| Ustawienia zaawansowane                                           | Przypomnij hasło               |
| Najczęściej wypożyczane                                           | Zaloguj                        |
|                                                                   | — LUB ZALOGUJ SIĘ PRZEZ —      |
|                                                                   | S LIBRUS Synergia              |
|                                                                   |                                |
| Kapelu<br>Pala                                                    | ISZ .                          |
|                                                                   |                                |

3. Kliknij Librus Synergia, który przeniesie Cię do katalogu biblioteki szkolnej.